## Mozilla FIREFOX pdf download issue resolving steps

1. Open Mozilla FireFox then Click on settings in left menu

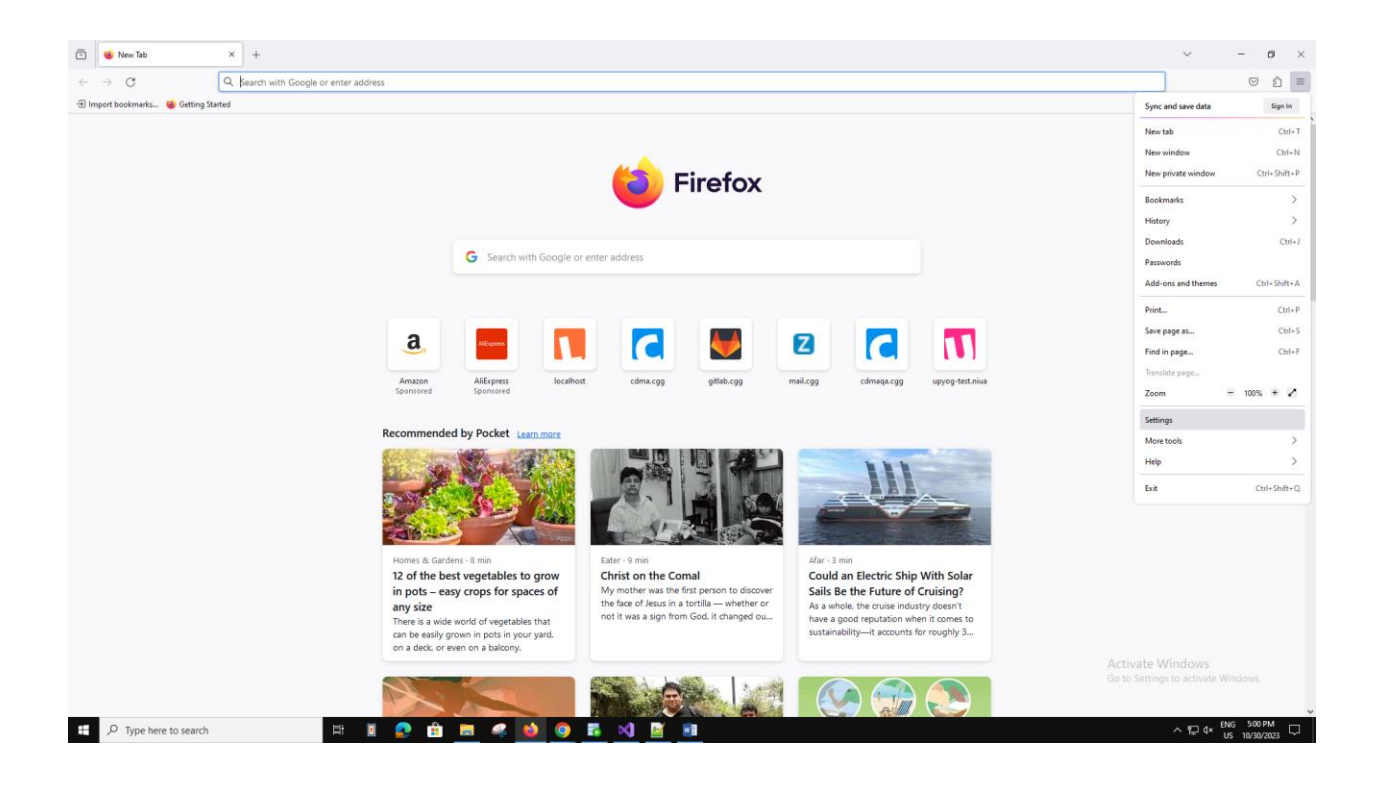

## Mozilla FIREFOX pdf download issue resolving steps

2. Then goto Applications section and select Portable Document Format.

| Settings              | × +                                                        |                                                      |
|-----------------------|------------------------------------------------------------|------------------------------------------------------|
| $\rightarrow$ G       | Sirefox about:preferences                                  |                                                      |
|                       |                                                            | 오 Find in Settings                                   |
| ලි General            | Always ask you where to save files                         |                                                      |
| Home Home             |                                                            |                                                      |
| Q Search              | Applications                                               |                                                      |
| A Privacy & Security  | Choose how Firefox handles the files you down<br>browsing. | nload from the web or the applications you use while |
| 0.5mg                 | ♀ Search file types or applications                        |                                                      |
| G Sync                | Content Type                                               | Action                                               |
| m More from Mozilla   | AV1 Image File (AVIF)                                      | 单 Open in Firefox                                    |
|                       | Extensible Markup Language (XML)                           | 📩 Save File                                          |
|                       | <sup>[E]</sup> irc                                         | Always ask                                           |
|                       | 💌 ircs                                                     | 🕐 Always ask                                         |
|                       | mailto                                                     | Use Pick an app (default)                            |
|                       | Portable Document Format (PDF)                             | 👙 Open in Firefox                                    |
|                       | C Scalable Vector Graphics (SVG)                           | 📩 Save File                                          |
|                       | WebP Image                                                 | Open in Firefox                                      |
|                       |                                                            |                                                      |
|                       |                                                            |                                                      |
|                       |                                                            |                                                      |
|                       | What should Firefox do with other files?                   |                                                      |
|                       | Save files                                                 |                                                      |
|                       |                                                            |                                                      |
|                       |                                                            |                                                      |
| 2 Extensions & Themes | Digital Rights Management (DRM) Con                        | tent                                                 |
| ⑦ Firefox Support     | Play DRM-controlled content Learn more                     |                                                      |
|                       |                                                            |                                                      |
| ✓ Type here to search | H 🗉 📀 🔒                                                    | I 🛤 🦪 📦 🥥 🖪 刘 📓                                      |

## Mozilla FIREFOX pdf download issue resolving steps

3. Then go to FireFox Updated sections Then click on Check For Updates. The Version Should be Version 119.0 if not then updated the FireFox to 119.0 Version.

| Settings              | x +                                                                                                    |             |
|-----------------------|----------------------------------------------------------------------------------------------------|-------------|
| $\rightarrow$ G       | Firefox aboutpreferences                                                                                      |             |
|                       | P Find in Settings                                                                                            |             |
| S. consul             |                                                                                                    |             |
| 203 General           |                                                                                                    |             |
| Home                  | Digital Rights Management (DRM) Content                                                                       |             |
| Q Search              | Play DRM-controlled content Learn more                                                                        |             |
| Privacy & Security    |                                                                                                    |             |
| Sync                  | Firefox Updates                                                                                               |             |
| m More from Mozilla   | Keep Firefox up to date for the best performance, stability, and security.                                    |             |
|                       | Version 119.0 (32-bit) What's new Show Update History                                                         | y           |
|                       | Firefox is up to date Check for updates                                                                       | tes         |
|                       |                                                                                                    |             |
|                       | Allow Firefox to                                                                                              |             |
|                       | <u>A</u> utomatically install updates (recommended)                                                           |             |
|                       | When Firefox is not running Chack for undates but let you choose to install them                              |             |
|                       | Check for updates out let you choose to install them                                                          |             |
|                       | ① This setting will apply to all Windows accounts and Firefox profiles using this installation<br>of Firefox. | n           |
|                       |                                                                                                    |             |
|                       | Vse a background service to install updates                                                                   |             |
|                       |                                                                                                    |             |
|                       | Performance                                                                                                   |             |
| 2 Extensions & Themes | Use recommended performance settings Learn more                                                               |             |
| ③ Firefox Support     | These settings are tailored to your computer's hardware and operating system.                                 |             |
|                       |                                                                                                    |             |
| P Type here to search | i i i i i i i i i i i i i i i i i i i                                                                         | <u>ki</u> 💌 |